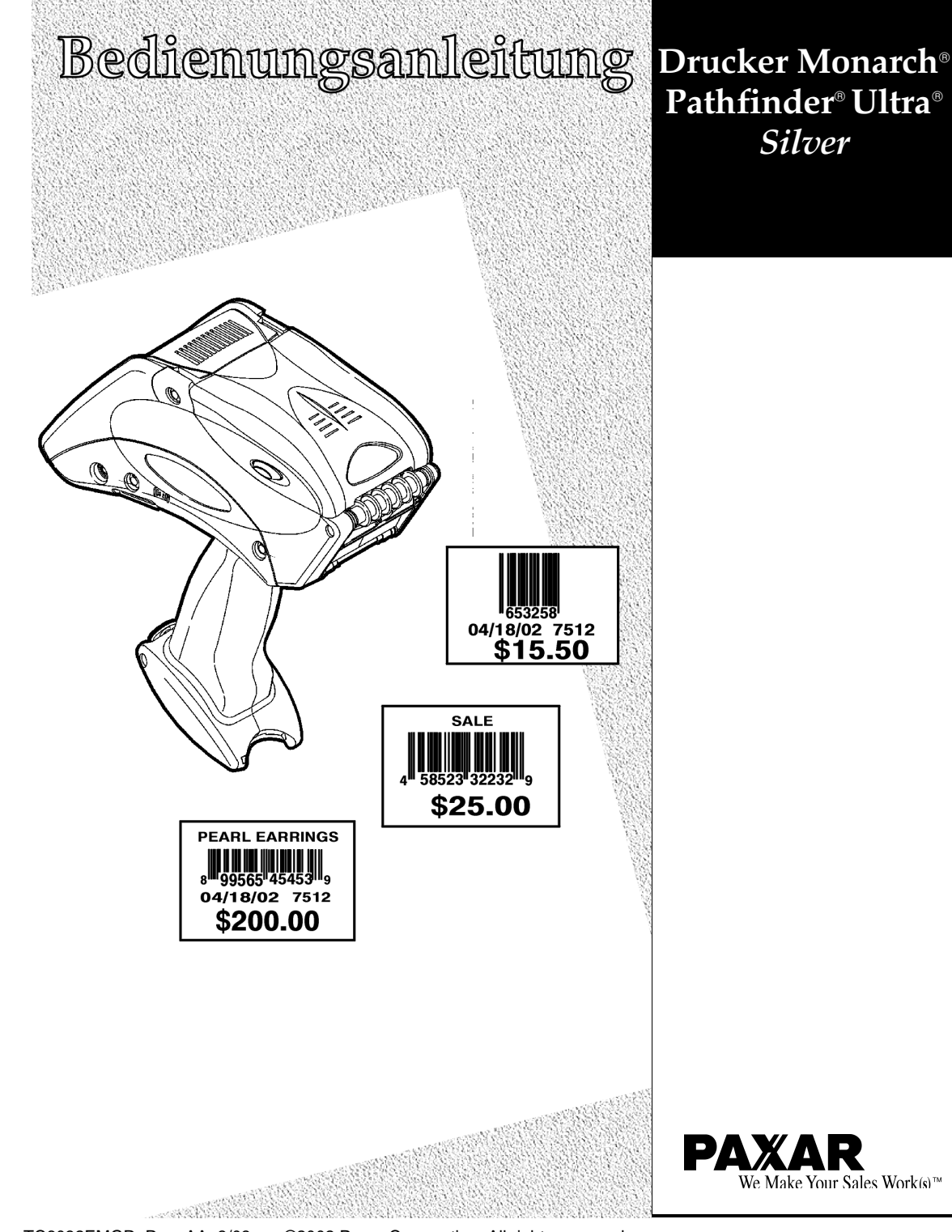

TC6032EMGR Rev. AA 3/03 ©2002 Paxar Corporation. All rights reserved.

Jedem Produkt und Programm liegt eine entsprechende schriftliche Garantie bei, wobei es sich um die einzig gültige Garantie für das entsprechende Produkt handelt. Paxar behält sich das Recht vor, an dem Produkt und den Programmen jederzeit und ohne vorherige Ankündigung Änderungen vorzunehmen bzw. deren Verfügbarkeit zu ändern. Paxar hat zwar äußerste Anstrengungen unternommen, in diesem Handbuch vollständige und genaue Informationen zu bieten, für unvollständige bzw. ungenaue Angaben kann Paxar jedoch nicht haftbar gemacht werden. Aktualisierungen werden in zukünftigen Ausgaben dieses Handbuchs veröffentlicht.

©2002 Paxar Corporation. Alle Rechte vorbehalten. Es ist untersagt, diese Dokumentation bzw. Teile davon in jedweder Form und ohne schriftliche Zustimmung der Paxar Corporation zu vervielfältigen, zu übertragen, in einem Abrufsystem zu speichern oder in eine andere Sprache zu übersetzen.

#### Marken

Monarch®, Pathfinder®, Ultra®, 6032, 6076, 9462 und 9464 sind eingetragene Marken von Monarch Marking Systems, Inc.

Paxar ist eine Marke der Paxar Corporation.

RBRC\_ ist eine Marke der Rechargeable Battery Recycling Corporation.

Paxar Corporation 170 Monarch Lane Miamisburg, Ohio 45342 USA

## INHALT

| Einführung                            | 1-1 |
|---------------------------------------|-----|
| Erste Schritte                        | 1-1 |
| Zu diesem Handbuch                    | 1-2 |
| Handhabung der batterien              | 2-1 |
| Laden der Batterien                   | 2-1 |
| Auswechseln der Batterien             | 2-2 |
| Sicherheitshinweise                   | 2-3 |
| Arbeiten mit Materialrollen           | 3-1 |
| Einlegen von Material                 | 3-1 |
| Einlegen von Material im Spende-Modus | 3-3 |
| Einlegen von Material im Endlos-Modus | 3-6 |
| Entfernen von Material                | 3-7 |
| Allgemeine Arbeitsvorgänge            | 4-1 |
| Arbeiten mit der Tastatur             | 4-1 |
| Eingeben von Daten                    | 4-3 |
| Arbeiten mit dem Display              | 4-4 |
| Lesen der Statuszeile                 | 4-4 |
| Lesen von Barcodes                    | 4-5 |
| Hinweise zur Zertifikation            | 4-7 |
| Drucken                               | 4-8 |
| Energiemanagement                     | 4-8 |
| Pofostigon dos Cisharhaitagurta       | 1 8 |

Inhalt i

| Zusammenfassung wichtiger Hinweise     | 4-9 |
|----------------------------------------|-----|
| Pflege und Wartung                     | 5-1 |
| Reinigen                               | 5-1 |
| Druckkopf                              | 5-2 |
| Druckwalze                             | 5-3 |
| Einzugsrolle und Klemmrolle            | 5-4 |
| Markierungssensor                      | 5-5 |
| Scannerfenster                         | 5-5 |
| Flex-Cable-Steckverbinder des Scanners | 5-6 |
| Entfernen von Materialstaus            | 5-7 |
| Lagern des Druckers                    | 5-8 |
| Fehlersuche                            | 6-1 |
| Fehlercodes                            | 6-2 |
| Glossar                                | A-1 |
| Referenzinformationen                  | B-1 |
| Spezifikationen                        | B-1 |
| Zubehör und Optionen                   | B-2 |

## EINFÜHRUNG

Mit dem Drucker Monarch® Pathfinder® Ultra® *Silver* 6032™ können Sie Barcodes lesen und drucken.

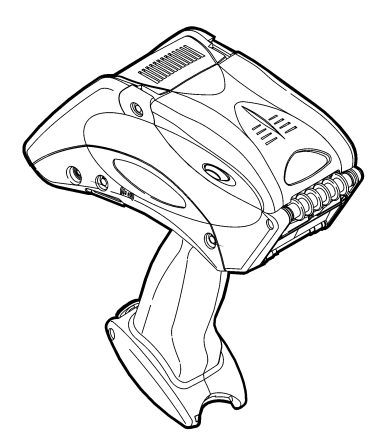

In diesem Handbuch finden Sie Informationen zum Gebrauch dieser Drucker.

#### Erste Schritte

So bereiten Sie den Drucker für den Einsatz vor:

1. Laden Sie die Batterie (siehe "Laden Batterie" in Kapitel 2).

**HINWEIS:** Laden Sie die Batterie unmittelbar nach Erhalt des Druckers, selbst für den Fall, dass Sie ihn nicht sofort einsetzen möchten.

- 2. Setzen Sie die geladene Batterie in den Drucker ein (siehe "Auswechseln der Batterien" in Kapitel 2).
- Befestigen Sie den Sicherheitsgurt, der sich in der Dokumententasche befindet (siehe "Befestigen" in Kapitel 4).
- Legen Sie eine Materialrolle in den Drucker ein (siehe "Einlegen" in Kapitel 3).
- 5. Schalten Sie den Drucker ein.

# 1

### Zu diesem Handbuch

Im Folgenden finden Sie eine Zusammenfassung der in diesem Handbuch behandelten Themen.

|   | Kapitel                        | Inhalt                                                                        |
|---|--------------------------------|-------------------------------------------------------------------------------|
| 1 | Einführung                     | Informationen, die Ihnen vor dem Einsatz des<br>Druckers bekannt sein sollten |
| 2 | Handhabung der<br>Batterien    | Laden, Auswechseln und sichere Verwendung der<br>Batterien                    |
| 3 | Arbeiten mit<br>Materialrollen | Einlegen und Entfernen von Materialrollen                                     |
| 4 | Allgemeine<br>Arbeitsvorgänge  | Informationen zum täglichen Einsatz                                           |
| 5 | Pflege und Wartung             | Entfernen von Materialstaus und Reinigen des<br>Druckers                      |
| 6 | Fehlersuche                    | Typische Funktionsstörungen und ihre Behebung                                 |
| А | Glossar                        | Fachbegriffe des Druckers mit Definitionen                                    |
| В | Referenzinformationen          | Spezifikationen des Druckers und<br>Zubehör/Optionen                          |

Dieses Handbuch sollte vom Anwender des Druckers gelesen werden. Darunter wird diejenige Person verstanden, die den Drucker zum Drucken und Lesen von Barcodes verwendet.

Zusätzlich zu diesem Handbuch ist eine gedruckte Kurzanleitung erhältlich. Weitere Dokumentationen können von unserer Website heruntergeladen werden.

## HANDHABUNG DER BATTERIEN 2

Der Drucker arbeitet mit einer 7,4-V-Lithium-Ionen-Batterie, die auch in verschiedenen anderen Monarch® Druckern zum Einsatz kommt.

**HINWEIS:** Der Drucker darf *nur* mit dieser Batterie verwendet werden. Batterien von anderen Herstellern dürfen nicht verwendet werden.

In diesem Kapitel finden Sie Informationen zum Laden und Auswechseln von Batterien sowie Sicherheitshinweise.

#### Laden der Batterien

Die Batterie muss unmittelbar nach Erhalt des Druckers geladen werden. Dies gilt selbst für den Fall, dass Sie den Drucker nicht sofort einsetzen möchten.

Zum Laden der Batterien verwenden Sie entweder die Monarch 9462™ Einfach- oder 9464 Vierfach-Ladestation. Weitere Informationen hierzu finden Sie in der Dokumentation dieser Ladegeräte.

**WARNUNG:** Wenn die Batterie in einem anderen Ladegerät geladen wird, besteht Explosionsgefahr.

### Auswechseln der Batterien

So wechseln Sie die Batterie aus:

 Drehen Sie den Drucker um und drücken Sie den Knopf am Batteriefach (am unteren Ende des Handstücks). Öffnen Sie dann das Batteriefach (die Klappe ist weiterhin am Drucker befestigt).

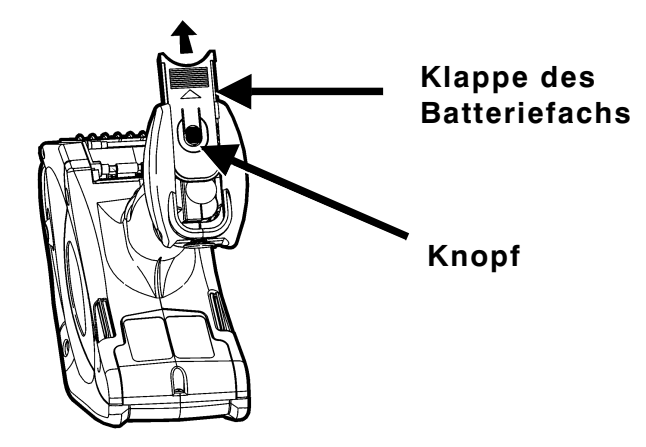

2. Ziehen Sie die Hauptbatterie aus dem Batteriefach heraus. Sie können auch Ihre Hand unter den Drucker halten, das Gerät wieder umdrehen und die Batterie in die Hand fallen lassen.

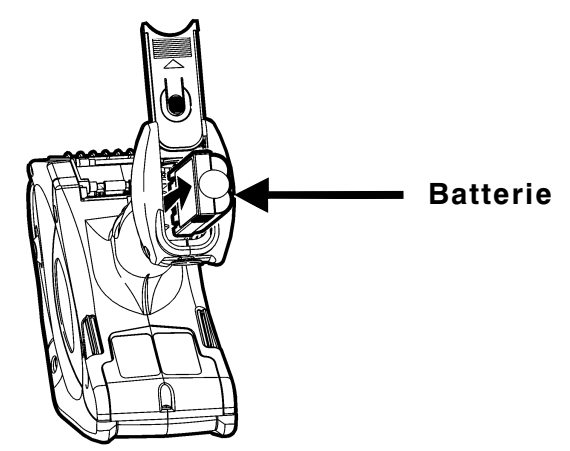

- **3.** Setzen Sie eine neue Batterie in das Batteriefach ein (das nicht gerippte Ende zuerst).
- 4. Schließen Sie die Klappe des Batteriefachs. Damit Sie die Klappe wieder hineinschieben können, müssen Sie die Batterie etwas hineindrücken. Beim Schließen der Klappe ist ein Klickgeräusch zu hören.

#### Sicherheitshinweise

- Die Batterie muss vor dem Einsatz geladen werden. Um eine optimale Funktionsdauer der Batterien zu erhalten, sollten Sie sie *innerhalb von drei Monaten nach Erhalt* aufladen.
- WARNUNG: Wenn die Batterie in einem anderen Ladegerät geladen wird, besteht Explosionsgefahr.
- Wenn der Drucker f
  ür mindestens einen Monat eingelagert werden soll, nehmen Sie die Batterie aus dem Drucker heraus.
- Eine optimale Lagerungstemperatur ist bei 10 °C 23 °C gegeben; die Maximaltemperatur beträgt 40 °C. Wenn die Batterie permanent bei Temperaturen unter 0 °C oder über 40 °C aufbewahrt wird, verliert sie u. U. ihre Ladekapazität. Die maximale Funktionsdauer wird erreicht, wenn sie an einem kühlen und trockenen Ort aufbewahrt wird.
- ◆ Zum Laden wird ein Temperaturbereich von 20 °C 25 °C empfohlen.

 Informationen zur Entsorgung: Entsorgen Sie die Batterien nicht mit dem Haushaltsmüll. Beachten Sie bei der Entsorgung die örtlich geltenden Bestimmungen.

#### VORSICHT

Die Batterie darf nicht zerlegt, kurzgeschlossen, auf Temperaturen über 80 °C erhitzt oder verbrannt werden. In diesen Fällen besteht Explosionsgefahr.

- Die Batterie sollte vor der Einlagerung für einen längeren Zeitraum und nach der Entladung beim Drucken sofort geladen werden. Ein häufiges Laden der Batterie trägt dazu bei, die Funktionsdauer der Batterie zu verlängern, und bringt keine Nebenwirkungen, wie z. B. den Memory-Effekt, mit sich.
- Verhindern Sie den Kontakt der Batterie mit Metallobjekten.
- Eine Batterie, deren Mantel Risse aufweist, darf nicht verwendet werden.
- Schützen Sie die Batterie vor Feuchtigkeit. Die empfohlene Betriebstemperatur der Batterie entspricht der des Druckers (siehe "Referenzinformationen"). Eine Abnahme der Batteriekapazität von 20 % über die ersten 300 Zyklen ist normal.
- Auch wenn der Drucker nicht zum Drucken eingesetzt wird, fließt ein kleiner Strom, d. h. die Batterie wird entladen. Nehmen Sie die Batterie aus dem Drucker heraus und stecken Sie sie in ein Ladegerät, wenn der Drucker nicht verwendet wird.
- Die Leistungsf\u00e4higkeit der Batterie wird von vielen Faktoren bestimmt. Dazu geh\u00f6ren die Anzahl der gedruckten Etiketten, die Anzahl der gedruckten Serienintervalle, der Schwarzanteil pro Etikett und das Energiemanagement.

## ARBEITEN MIT MATERIALROLLEN

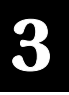

Der Drucker kann mit drei Typen von Material eingesetzt werden:

- Haftetiketten
- Kartonetiketten
- Quittungspapier

Es stehen zwei Druckmodi zur Verfügung, mit denen festgelegt wird, wie das Material geladen werden soll.

- Im *Spende-Modus* wird das Trägermaterial beim Drucken der Etiketten von den Etiketten entfernt. In diesem Modus können die Etiketten sofort aufgebracht werden. Er eignet sich nur für Haftetiketten.
- Im *Endlos-Modus* wird das Trägermaterial nicht entfernt. Vorgesehen ist dieser Modus für Haftetiketten, die auf einer Endlosrolle gedruckt werden, Kartonetiketten und Quittungspapier.

## Einlegen von Material

So legen Sie Material ein:

- 1. Schalten Sie den Drucker ein. (Der Ein-/Ausschalter befindet sich oben rechts auf der Tastatur.)
- Drücken Sie die Taste "Load", wenn das Datum angezeigt wird. Ansonsten wählen Sie zunächst ein Format und drücken dann die Taste "Load". Auf dem Display wird folgende Meldung eingeblendet:

Load supplies

**3.** Drücken Sie die Abdeckungsverriegelung und öffnen Sie die Materialabdeckung vollständig.

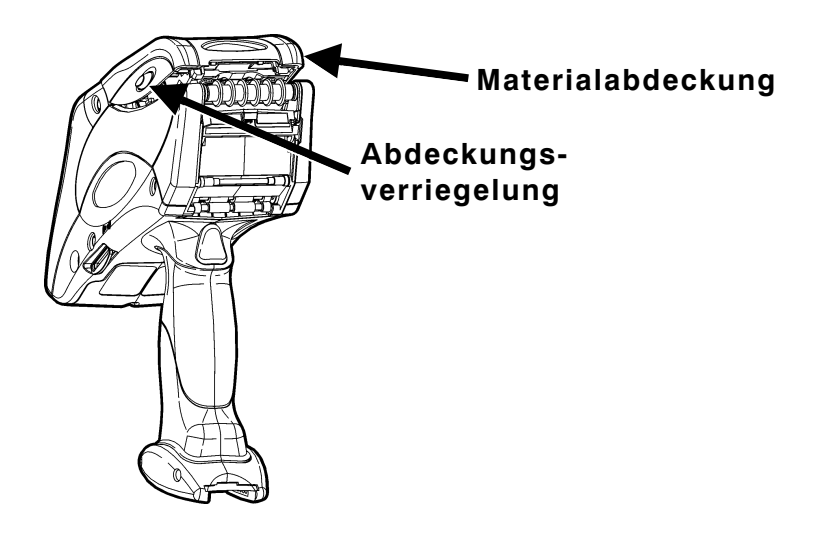

- 4. Entfernen Sie die Versiegelung von der Materialrolle.
- 5. Drücken Sie die Federaufnehmer der Materialhalterung auseinander.

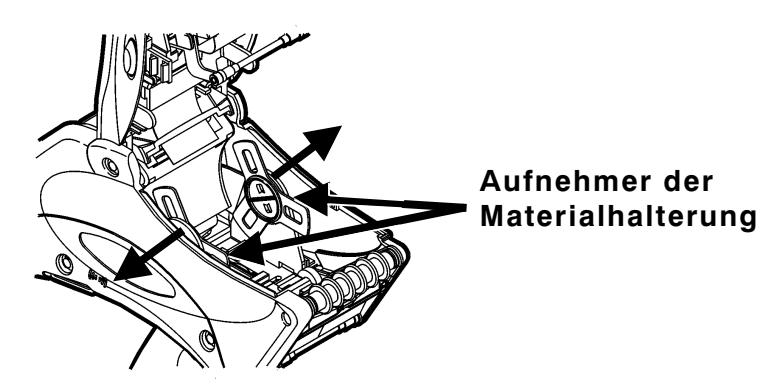

6. Setzen Sie die Materialrolle so in die Materialhalterung ein, dass die Etiketten von unten eingezogen werden. Die schwarzen Markierungen auf den Etiketten sollten nach unten zeigen.

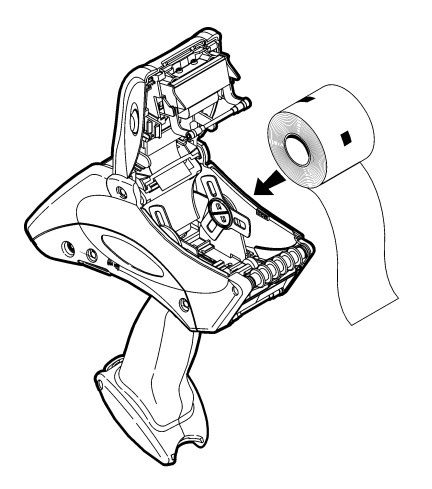

- **HINWEIS:** Auf Spezialpapier befinden sich keine schwarzen Markierungen.
- Legen Sie je nach gewünschtem Druckmodus das entsprechende Material ein (siehe "Einlegen von Material im Spende-Modus" oder "Einlegen von Material im Endlos-Modus").

#### Einlegen von Material im Spende-Modus

So legen Sie Material im Spende-Modus ein:

- A. Ziehen Sie auf den ersten 10 cm der Rolle die Etiketten vom Trägermaterial ab und entsorgen Sie sie.
- HINWEIS: Reißen Sie **nicht** etwa die ersten 10 cm der Materialrolle ab; es sollen lediglich die Etiketten abgezogen werden.

B. Halten Sie den Drucker aufrecht und drücken Sie den Etikettenabweiser vorsichtig nach unten. Möglicherweise verspüren Sie dabei einen Widerstand.

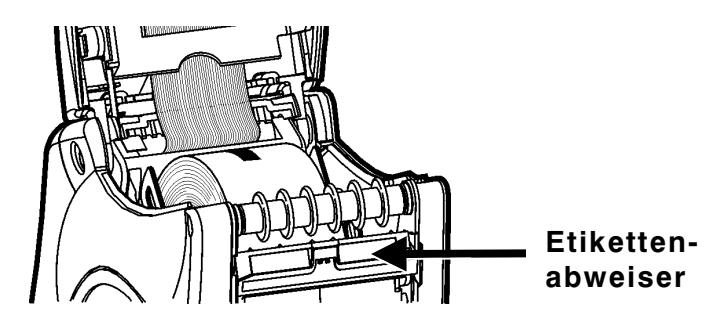

C. Ziehen Sie die ersten 10 cm des Trägermaterials ein. Führen Sie das Material dabei über die Spendekante, unter der Auftragswalze und unter dem Etikettenabweiser hindurch.

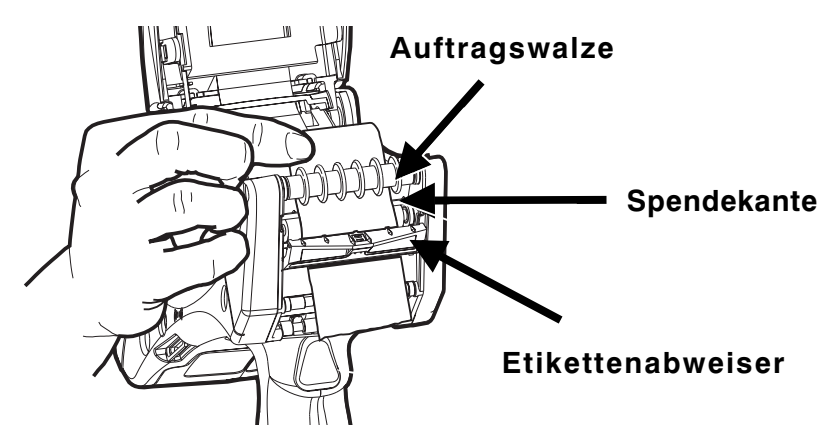

D. Drücken Sie den Etikettenabweiser nach oben, bis er einrastet.

- E. Schließen Sie die Materialabdeckung bis zur ersten Position, d. h. nicht vollständig.
- **HINWEIS:** Schließen Sie die Abdeckung zu diesem Zeitpunkt noch nicht vollständig, weil dies zu Materialstaus führen kann.

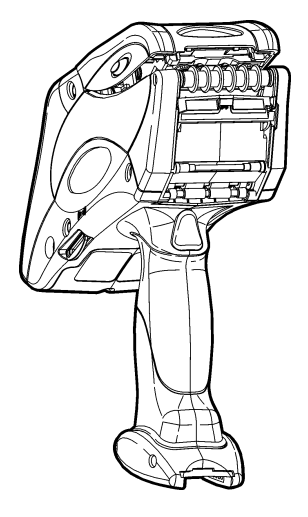

F. Halten Sie das Material so, dass es sich zwischen der Einzugsrolle und der Klemmrolle befindet, und drücken Sie den Druckknopf. Entfernen Sie die überschüssigen Etiketten.

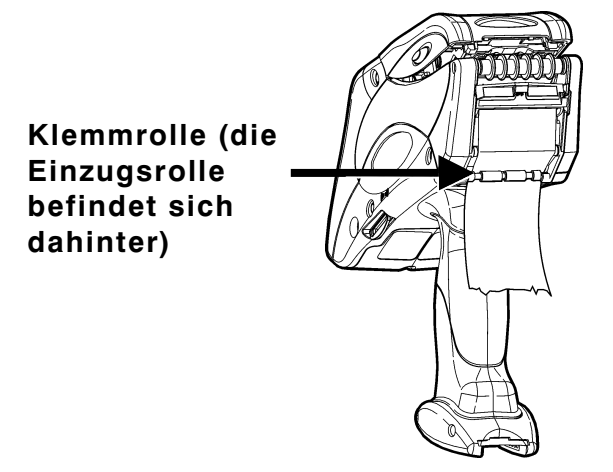

- G. Schließen Sie die Materialabdeckung vollständig.
- H. Drücken Sie zum Beenden die Taste "Esc".

#### Einlegen von Material im Endlos-Modus

So legen Sie Material im Endlos-Modus ein:

**A.** Legen Sie das Material ein. Führen Sie die Materialbahn dabei unter der Auftragswalze und über dem Etikettenabweiser durch.

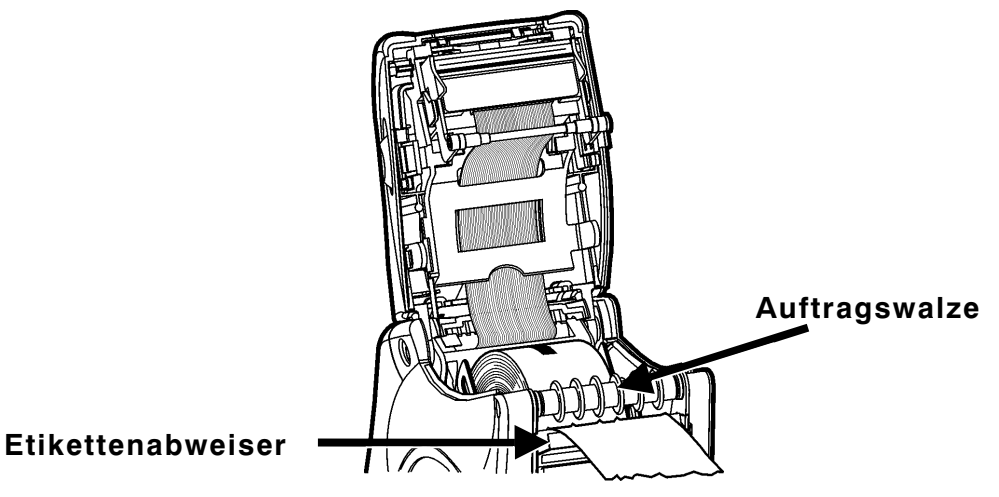

- B. Schließen Sie die Materialabdeckung vollständig.
- C. Drücken Sie zum Beenden die Taste "Esc". Entfernen Sie die überschüssigen Etiketten.

#### Entfernen von Material

So entfernen Sie Material:

- 1. Nur Spende-Modus. Reißen Sie das Trägermaterial direkt über der Klemmrolle ab.
- 2. Öffnen Sie die Materialabdeckung vollständig.
- **3.** Drücken Sie die Aufnehmer der Materialhalterung mit einer Hand auseinander und entfernen Sie die Materialrolle.
- 4. Nur Abzieh-Modus. Ziehen Sie vorsichtig das Trägermaterial heraus, dass sich noch zwischen der Klemmrolle und der Einzugsrolle befindet.

3-8 Arbeiten mit Materialrollen

## ALLGEMEINE ARBEITSVORGÄNGE

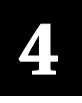

In diesem Kapitel finden Sie Informationen zu den Funktionen des Druckers und wie diese bei der Arbeit eingesetzt werden können.

## Arbeiten mit der Tastatur

Die Tastatur ist im Folgenden dargestellt.

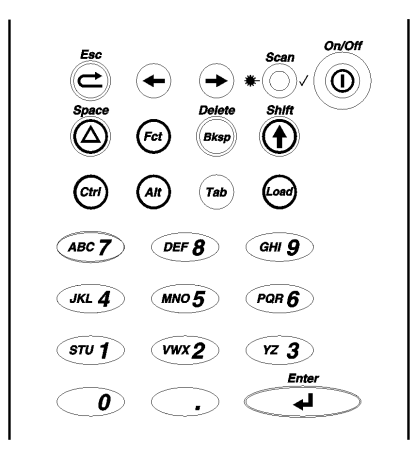

| Taste                       | Beschreibung                                                                                                    |
|-----------------------------|----------------------------------------------------------------------------------------------------|
| Enter                       | Zum Bestätigen einer Daten- oder Menüauswahl                                                                                                    |
| Ctrl                        | Zur Zeit ohne Funktion                                                                                                    |
| Alt                         | Zum Anzeigen von Sonderzeichen. Wenn Sie diese Taste vor<br>der Eingabe einer dreistelligen Zahl drücken, wird ein<br>Sonderzeichen angezeigt. Informationen zu den Zahlen<br>erhalten Sie vom Systemadministrator.                   |
| Tab                         | Zur Zeit ohne Funktion                                                                                                    |
| Load                        | Zum Starten des Materialeinzugs                                                                                                    |
| Fct                         | Zum Ausführen von Spezialfunktionen. Wenn Sie diese Taste<br>vor der Eingabe einer einstelligen Zahl drücken, wird eine<br>Spezialfunktion ausgeführt.                                                                                |
| Bksp                        | Zum Verschieben des Cursors um eine Stelle nach links.<br>Durch das gleichzeitige Drücken der Tasten "Shift" und "Bksp"<br>werden alle Daten in der aktuellen Zeile gelöscht.                                                         |
| Shift                       | <ul> <li>Zum Anzeigen eines Buchstabens auf einer numerischen<br/>Taste (siehe "Eingeben")</li> <li>Zum Löschen aller Daten in der aktuellen Zeile bei<br/>gleichzeitigem Drücken der Taste Rksp"</li> </ul>                          |
| Esc                         | Zum Wechseln zum vorherigen Menü oder Beenden des<br>aktuellen Moduls bzw. Programms                                                                                                    |
| Pfleiltasten                | Zum Auswählen von Menüelementen oder Zeichen in einer<br>Zeile. Die Pfeiltaste "Nach rechts" kann je nach Situation auch<br>als Pfeiltaste "Nach unten" fungieren. Gleiches gilt für die<br>Pfeiltaste "Nach links" und "Nach unten". |
| On/Off                      | Zum Ein- und Ausschalten des Druckers                                                                                                    |
| Space                       | Zum Eingeben eines Leerzeichens                                                                                                    |
| Alphanumeri-<br>sche Tasten | Zum Anzeigen einer Zahl oder eines Großbuchstabens                                                                                                    |
| . (Dezimal-<br>punkt/Punkt) | Zum Anzeigen eines Dezimalpunktes bzw. eines normalen<br>Punktes                                                                                                    |

#### Eingeben von Daten

Es stehen drei Eingabemodi zur Verfügung:

- Normalmodus (Standard): Dieser Modus wird auch als "numerischer" Modus bezeichnet. Wenn Sie eine Taste drücken, wird das auf der Taste angegebene Zeichen angezeigt (außer den Buchstaben auf numerischen Tasten, siehe "Shift-Modus").
- Shift-Modus: Dieser Modus wird auch als "Alphamodus" bezeichnet. Drücken Sie die Taste "Shift", um die auf numerischen Tasten angegebenen Buchstaben einzugeben. Wenn Sie die Tasten "Shift" und "Bksp" gleichzeitig drücken, wird die aktuelle Zeile gelöscht. In diesem Modus wird der Buchstabe S in der Statuszeile angezeigt.
- **Sonderzeichenmodus**: Wenn Sie die Taste "Alt" oder "Fct" (und eine numerische Taste) drücken, wird ein Sonderzeichen angezeigt oder eine Spezialfunktion ausgeführt. In diesem Modus wird der Buchstabe *A* oder *F* in der Statuszeile angezeigt.

#### Eingeben von Buchstaben

Drücken Sie im Shift-Modus eine numerische Taste, wenn Sie einen Großbuchstaben eingeben möchten (in der Statuszeile wird der Buchstabe *S* angezeigt). Beispiel: Auf der numerischen Taste "7" befinden sich die Buchstaben "ABC".

- 1. Drücken Sie "Shift", um in den Shift-Modus zu wechseln.
- Bei einmaligem Drücken der Taste "7" wird der Buchstabe "A" eingegeben, bei zweimaligem Drücken der Buchstabe "B" und bei dreimaligem Drücken der Buchstabe "C". Wenn Sie die Taste "7" viermal drücken, fängt der Auswahlprozess wieder von vorne an und der Buchstabe "A" wird angezeigt.
- HINWEIS: Die Tasten müssen in einer relativ schnellen Abfolge gedrückt werden. Wenn Sie zwischen dem Drücken der Tasten zu lange warten, geht das Gerät davon aus, dass Sie Ihre Wahl bereits getroffen haben und zeigt den Buchstaben an, der der aktuellen Tastenkombination entspricht. Der Cursor wird dann um eine Stelle nach rechts verschoben.

## Arbeiten mit dem Display

Das Display besteht aus drei Zeilen: Zwei Datenzeilen und einer Statuszeile.

#### Lesen der Statuszeile

In der Statuszeile werden die folgenden Indikatoren angezeigt:

| Indikator | Beschreibung                                                                                                    |
|-----------|----------------------------------------------------------------------------------------------------|
| F         | Die Taste "Fct" wurde gedrückt und Sie befinden sich im<br>Sonderzeichenmodus. Dieser Modus bleibt beim Drücken der<br>nächsten Taste weiterhin aktiv. Um in den Normalmodus<br>zurückzukehren, ohne eine Funktion auszuführen, drücken Sie erneut<br>die Taste "Fct".             |
| A         | Die Taste "Alt" wurde gedrückt und Sie befinden sich im<br>Sonderzeichenmodus. Dieser Modus bleibt solange wirksam, bis<br>Sie eine dreistellige Zahl eingegeben haben. Um in den<br>Normalmodus zurückzukehren, ohne eine Zahl einzugeben,<br>drücken Sie erneut die Taste "Alt". |
| С         | Zur Zeit ohne Funktion                                                                                                    |
| S         | Die Taste "Shift" wurde gedrückt und Sie befinden sich im Shift-<br>Modus. Dieser Modus bleibt solange wirksam, bis Sie erneut die<br>Taste "Shift" gedrückt haben.                                                                                                    |

Wird auf dem Display kein Indikator angezeigt, befindet sich der Drucker im Normalmodus.

#### Lesen von Barcodes

Der Drucker verfügt über einen integrierten Barcode-Scanner.

Der Zeitpunkt des Lesevorgangs hängt von der Konfiguration des Druckers ab. Normalerweise werden Sie durch die Anzeige einer Meldung auf dem Display aufgefordert, eine bestimmte Taste zu drücken (normalerweise den Druckknopf). Der Scanner wird dann durch das Drücken dieser Taste aktiviert.

So lesen Sie einen Barcode:

- 1. Befestigen Sie den Sicherheitsgurt an Ihrem Handgelenk.
- 2. Richten Sie den Scanner in einem kleinen Winkel und in einem Abstand von ungefähr 10 bis 20 cm auf den Barcode.
- **3.** Drücken Sie den Druckknopf oder die vom Systemadministrator angegebene Taste.

VORSICHT: Blicken Sie nicht in den Laserstrahl.

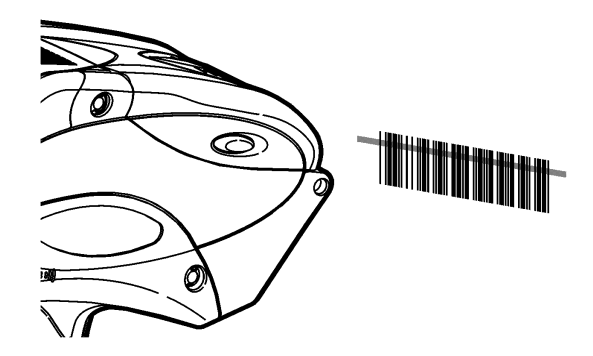

Die LED-Anzeige des Laserscanners, "Scan", leuchtet nach einem erfolgreichem Lesevorgang grün auf. Konnte der Lesevorgang nicht erfolgreich abgeschlossen werden, leuchtet sie gelb. Diese LED-Anzeige befindet sich oben rechts auf der Tastatur, links neben der Taste "On/Off". So gehen Sie vor, wenn der Barcode nicht gelesen werden konnte:

- Ändern Sie den Winkel des Scanners geringfügig und wiederholen Sie den Lesevorgang.
- Reinigen Sie das Scannerfenster. Weitere Informationen hierzu finden Sie unter "Reinigen" in Kapitel 5.
- Bewegen Sie den Scanner vom Barcode weg, auf einen Abstand von 10 bis 20 cm. Passen Sie diese Distanz je nach Bedarf an, bis Sie den richtigen Abstand eingenommen haben.
- Versuchen Sie nun einen anderen Barcode, den Sie bereits erfolgreich gelesen haben, erneut zu lesen. Kann dieser Lesevorgang erfolgreich abgeschlossen werden, liegt das Problem beim Barcode.
- Gehen Sie zu einem Ort mit weniger Licht.
- Vergewissern Sie sich, dass sich keine Freiräume (Streifen) im Barcode befinden.

Kann der Lesevorgang immer noch nicht erfolgreich abgeschlossen werden, wenden Sie sich an den Systemadministrator und bitten diesen, den Scanner zu testen.

#### Hinweise zur Zertifikation

Dieses Produkt wurde vom United States DHHS Center for Devices and Radiological Health als Laserprodukt der Klasse II zertifiziert. Der vom Fenster des Scanners emittierte Laserstrahl hat eine Energie von weniger als 1,3 Milliwatt. Laserlicht, das die für Klasse I festgelegten Grenzwerte überschreitet, muss sich innerhalb einer Schutzabdeckung befinden. Um die in der Norm IEC 825 und den DHHS-Bestimmungen 21, Abschnitt J, festgelegten Anforderungen zu erfüllen, sind bei diesem Produkt keine Wartungsarbeiten erforderlich.

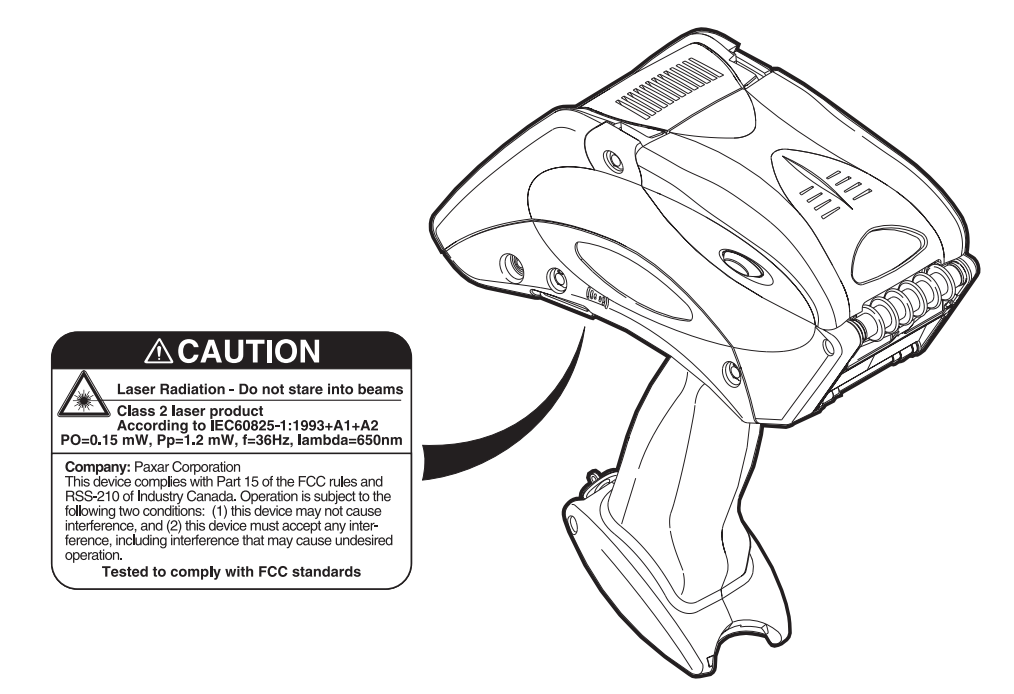

### Drucken

Der genaue Zeitpunkt und die Art des Druckvorgangs wird durch die Konfiguration des Druckers bestimmt. Es kann wie folgt gedruckt werden:

- Nach dem Drücken einer bestimmten Taste
- Automatisch nach dem Drücken einer Taste
- Automatisch ohne Einwirken des Anwenders
- Ein Etikett oder mehrere gleichzeitig

## Energiemanagement

Wenn der Drucker eingeschaltet ist, längere Zeit jedoch nicht verwendet wird, geht er in den Bereitschaftsmodus über, um Energie zu sparen. Im Bereitschaftsmodus wird auf dem Display das Symbol einer Kaffeetasse angezeigt. Der Drucker wird wieder aktiviert, sobald Sie ihn erneut einsetzen.

Verbleibt der Drucker für einen bestimmten (vom Systemadministrator festgelegten) Zeitraum im Bereitschaftsmodus, schaltet er sich automatisch aus.

## Befestigen des Sicherheitsgurts

- 1. Drehen Sie den Drucker um und stellen Sie ihn mit dem Kopf zuerst auf einem Tisch ab.
- 2. Nehmen Sie das dünne Ende des Sicherheitsgurtes und stecken Sie es durch die Öse an der Unterseite des Handstücks. Die Öse befindet sich neben dem Batteriefach.

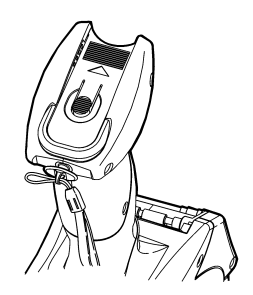

**3.** Stecken Sie das dicke Ende des Sicherheitsgurtes durch die Schlaufe am dünnen Ende des Sicherheitsgurtes.

**4.** Ziehen Sie den Gurt. Möglicherweise müssen Sie die Schlaufe am dünnen Gurtende über das Kunststoffstück in der Gurtmitte schieben.

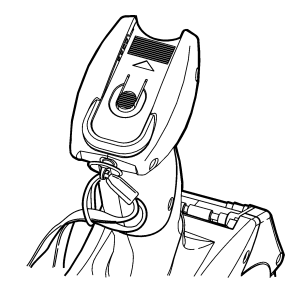

5. Ziehen Sie den Gurt fest.

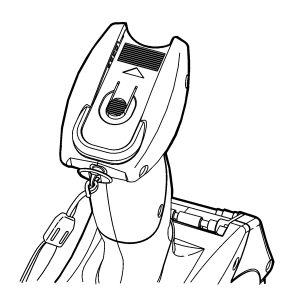

## Zusammenfassung wichtiger Hinweise

- Nehmen Sie den Drucker immer mit vollständig geladenen Batterien in Betrieb.
- Befestigen Sie vor dem Arbeiten mit dem Drucker den Sicherheitsgurt des Druckers am Handgelenk.
- Schlagen Sie den Drucker nicht auf, wenn Sie Etiketten aufbringen, die im Spende-Modus gedruckt wurden.
- Setzen Sie immer, wenn Sie eine neue Materialrolle einlegen, eine vollständig geladene Batterie ein (auf diese Weise kann eine optimale Druckqualität gewährleistet werden).
- Schalten Sie den Drucker aus, wenn Sie ihn nicht benötigen.Betreiben und lagern Sie den Drucker unter Berücksichtigung der empfohlenen Temperatur- und Feuchtigkeitsbereiche Weitere Informationen hierzu finden Sie unter "Referenzinformationen" in Anhang B).

4-10 Allgemeine Arbeitsvorgänge

## PFLEGE UND WARTUNG

Die einwandfreie Funktionsfähigkeit des Druckers kann durch die richtige Pflege und Wartung gewährleistet werden. In diesem Kapitel finden Sie Informationen zu den folgenden Themen:

- Reinigen des Druckkopfes, der Druckwalze, der Sensoren und des Scannerfensters
- Entfernen von Materialstaus
- Lagern des Druckers

### Reinigen

Der Drucker muss unbedingt sauber gehalten werden. Die folgenden fünf Bereiche des Druckers müssen gereinigt werden:

- Druckkopf
- Druckwalze
- Sensoren
- Scannerfenster
- Flex-Cable-Steckverbinder des Scanners

Verwenden Sie zum Reinigen des Druckers keine scharfen Gegenstände.

#### Druckkopf

Der Druckkopf muss in den folgenden Situationen gereinigt werden:

- Nach der Verwendung von 7 bis 10 Materialrollen
- Bei extremen Temperaturen, hoher Feuchtigkeit oder in schmutzigen Umgebungen
- Beim Auftreten von Freiräumen im bedruckten Bereich
- Nach einem Materialstau

Zum Reinigen des Druckers können die folgenden Mittel eingesetzt werden:

- Monarch Reinigungsstift (114226)
- Weiches mit Isopropylalkohol angefeuchtetes Tuch

Verwenden Sie zum Reinigen oder Schmieren des Druckers **keine** silikonhaltigen Mittel. Verwenden Sie keine scharfen Gegenstände, um Klebstoff- oder Etikettenrückstände vom Druckkopf zu entfernen. Berühren Sie den Druckkopf **nicht** mit den Fingern. Der Druckkopf kann durch diese Vorgänge beschädigt werden. Der Verfall der Garantieansprüche ist eine mögliche Folge. So reinigen Sie den Druckkopf:

- 1. Schalten Sie den Drucker aus.
- 2. Öffnen Sie die Materialabdeckung und entfernen Sie die Materialrolle (siehe "Referenzinformationen" in Kapitel 3).
- **3.** Prüfen Sie die Materialhalterung auf Klebstoffrückstände und reinigen Sie sie bei Bedarf.
- 4. Erden Sie sich selbst, indem Sie einen metallischen bzw. anderen Gegenstand berühren, der nicht zum Drucker gehört. Auf diese Weise werden elektrostatische Entladungen vermieden, die den Drucker beschädigen könnten.
- Reinigen Sie den Druckkopf, um alle Klebstoff- und Etikettenrückstände zu entfernen. Verwenden Sie dazu die unten aufgeführten Hilfsmittel.

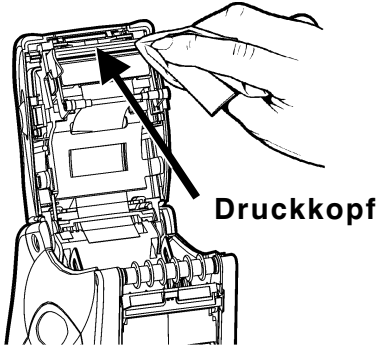

6. Legen Sie die Materialrolle wieder ein und schließen Sie die Materialabdeckung.

#### Druckwalze

So reinigen Sie die Druckwalze:

- 1. Schalten Sie den Drucker aus und öffnen Sie die Materialabdeckung.
- 2. Entfernen Sie die Materialrolle (siehe "Entfernen von Material" in Kapitel 3).

- Halten Sie den Drucker aufrecht und drücken Sie den Etikettenabweiser vorsichtig nach unten. Möglicherweise verspüren Sie dabei einen Widerstand.
- Reinigen Sie die Druckwalze und entfernen Sie etwaige Klebstoffrückstände.

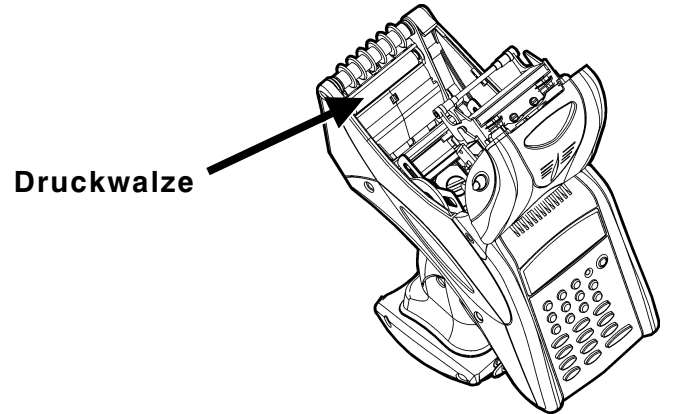

- 5. Drehen Sie die Druckwalze mit den Fingern und setzen Sie die Reinigung fort.
- 6. Legen Sie die Materialrolle wieder ein; schließen Sie dann den Etikettenabweiser und die Materialabdeckung.

#### Einzugsrolle und Klemmrolle

So reinigen Sie die Einzugsrolle und die Klemmrolle:

- 1. Schalten Sie den Drucker aus und öffnen Sie die Materialabdeckung.
- 2. Entfernen Sie die Materialrolle (siehe "Entfernen von Material" in Kapitel 3).
- **3.** Drehen Sie die Druckwalze mit den Fingern. Auf diese Weise werden auch die Einzugsrolle und Klemmrolle gedreht.
- 4. Entfernen Sie etwaige Klebstoffrückstände, die Ihnen beim Drehen der Rollen auffallen.
- 5. Legen Sie wieder eine Materialrolle ein, sobald der Drucker getrocknet ist.

#### Markierungssensor

So reinigen Sie den Markierungssensor:

- 1. Schalten Sie den Drucker aus und öffnen Sie die Materialabdeckung.
- 2. Entfernen Sie die Materialrolle (siehe "Entfernen von Material" in Kapitel 3).
- **3.** Reinigen Sie den Markierungssensor mit einem weichen Tuch, das mit Wasser angefeuchtet wurde.

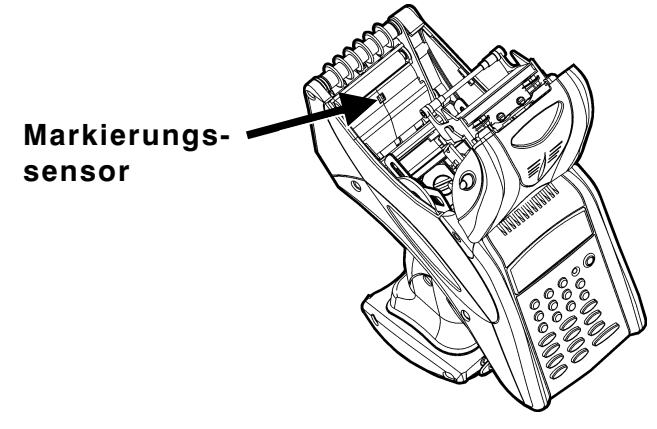

4. Legen Sie die Materialrolle wieder ein und schließen Sie die Materialabdeckung.

#### Scannerfenster

Reinigen Sie das Scannerfenster immer dann, wenn es verschmutzt oder verschmiert erscheint. So reinigen Sie das Scannerfenster:

- 1. Befeuchten Sie ein weiches Tuch mit Wasser.
- 2. Wischen Sie das Fenster ab, bis es vollständig sauber ist.

#### Flex-Cable-Steckverbinder des Scanners

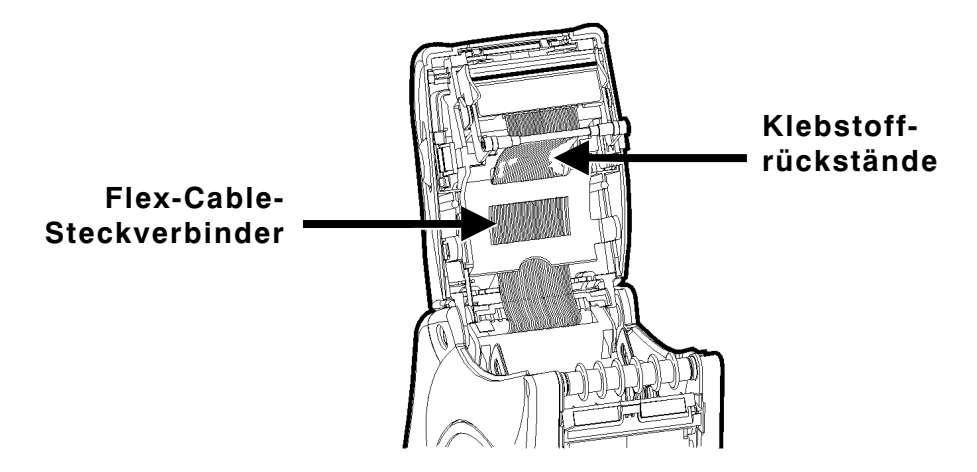

Von Zeit zu Zeit lagern sich auf dem im Folgenden dargestellten Flex-Cable-Steckverbinder des Scanners Klebstoffrückstände ab. So reinigen Sie den Flex-Cable-Steckverbinder:

- 1. Schalten Sie den Drucker aus und öffnen Sie die Materialabdeckung.
- 2. Prüfen Sie den Flex-Cable-Steckverbinder visuell. Sollten sich auf dem Flex-Cable-Steckverbinder Klebstoffrückstände befinden, reinigen Sie den Flex-Cable-Steckverbinder mit den Hilfsmitteln, die weiter oben in diesem Kapitel aufgeführt sind.
- 3. Schließen Sie die Materialabdeckung.

#### Entfernen von Materialstaus

So entfernen Sie einen Materialstau:

- 1. Schalten Sie den Drucker aus.
- 2. Öffnen Sie die Materialabdeckung vollständig.
- **3.** Öffnen Sie den Etikettenabweiser, indem Sie ihn mit zwei Fingern vorsichtig nach unten drücken.
- **4.** Entfernen Sie die Materialrolle (siehe "Entfernen von Material" in Kapitel 3).
- 5. Entfernen Sie vorsichtig alles angestaute Material und schließen Sie den Abweiser wieder.
- **HINWEIS:** Das angestaute Material **darf nicht** durch die Vorderseite des Etikettenabweisers herausgezogen werden. Verwenden Sie zum Entfernen von angestautem Material **keine** scharfen Gegenstände.
- 6. Entfernen Sie vorsichtig alles Material, das sich zwischen der Klemmrolle und der Einzugsrolle angestaut hat.

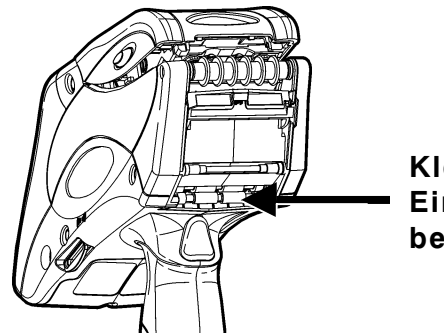

Klemmrolle (die Einzugsrolle betindet dahinter)

 Legen Sie die Materialrolle wieder ein und schließen Sie die Materialabdeckung.

## Lagern des Druckers

Der Drucker **darf nicht** in den folgenden Umgebungen bzw. in deren Nähe aufbewahrt werden:

- Magnetfeldern
- Nassen oder feuchten Bereichen
- Verschmutzten oder verstaubten Bereichen
- Bereichen mit starken Vibrationen und Schlägen.

## FEHLERSUCHE

Im Folgenden finden Sie einige typische Funktionsstörungen und wie sie behoben werden können.

| Problem                                                                                                    | Behebung                                                                                             |
|----------------------------------------------------------------------------------------------------|----------------------------------------------------------------------------------------------------|
| Drucker zieht das Material<br>nicht ein.                                                                                            | Legen Sie eine vollständig geladene Batterie<br>ein.                                                 |
|                                                                                                    | Schließen Sie die Materialabdeckung vollständig.                                                     |
|                                                                                                    | Legen Sie die Materialrolle richtig ein.                                                             |
|                                                                                                    | Prüfen Sie die Druckwalze auf angestautes<br>Material.                                               |
| Drucker druckt nicht.                                                                                                    | Legen Sie eine vollständig geladene Batterie ein.                                                    |
|                                                                                                    | Legen Sie die Materialrolle richtig ein.                                                             |
|                                                                                                    | Reinigen Sie den Druckkopf.                                                                          |
| Druck hat Freiräume bzw. ist<br>blass.                                                                                              | Legen Sie die Materialrolle richtig ein.                                                             |
|                                                                                                    | Schließen Sie die Materialabdeckung vollständig.                                                     |
|                                                                                                    | Legen Sie eine vollständig geladene Batterie ein.                                                    |
|                                                                                                    | Reinigen Sie den Druckkopf.                                                                          |
|                                                                                                    | Prüfen Sie die Materialrolle auf Schäden und<br>Defekte.                                             |
| Das Material wird<br>unvollständig bedruckt und<br>der Drucker reagiert nicht<br>auf Betätigung der Tasten<br>und des Druckknopfes. | Legen Sie die Materialrolle richtig ein bzw.<br>legen Sie bei Bedarf eine neue Materialrolle<br>ein. |
|                                                                                                    | Entfernen Sie etwaige Materialstaus.                                                                 |
|                                                                                                    | Reinigen Sie den Druckkopf.                                                                          |
|                                                                                                    | Legen Sie eine vollständig geladene Batterie ein.                                                    |
| Scanner kann einen Barcode nicht lesen.                                                                                             | Siehe "Referenzinformationen" in Kapitel 4.                                                          |
| Display lässt sich nicht<br>einschalten.                                                                                            | Vergewissern Sie sich, dass das Gerät<br>eingeschaltet ist.                                          |
|                                                                                                    | Legen Sie eine vollständig geladene Batterie ein.                                                    |
| Fehlercode und entsprechende<br>Meldung werden auf dem<br>Display angezeigt.                                                        | Wenden Sie sich an den Systemadministrator.                                                          |

Fehlersuche 6-1

#### Fehlercodes

Im Folgenden sind die am häufigsten auftretenden Fehlercodes und ihre Bedeutung aufgeführt.

| Code                         | Beschreibung                                                                                                    |
|------------------------------|----------------------------------------------------------------------------------------------------|
| 004 - 005                    | Größe der Materialrolle stimmt nicht. Legen Sie die richtige<br>Materialrolle ein.                                                                       |
| 267 – 271<br>410 – 413       | Kommunikationsfehler. Wenden Sie sich an den<br>Systemadministrator.                                                                                     |
| 703 – 704                    | Materialrollenfehler. Legen Sie die Materialrolle ein oder prüfen Sie, dass diese richtig eingelegt/eingezogen ist.                                      |
| 750                          | Druckkopf ist zu heiß. Schalten Sie den Drucker aus und<br>lassen Sie ihn abkühlen.                                                                      |
| 751 – 753                    | Drucker hat ein Problem mit einer Markierung auf dem<br>Material erkannt. Prüfen Sie das Material und, ob es richtig<br>eingelegt/eingezogen ist.        |
| 756                          | Drucker hat kein Material mehr. Legen Sie Material ein.                                                                                                  |
| 757                          | Legen Sie Material ein. Kalibrierte Materiallänge weicht um ±0,6 cm vom Format ab.                                                                       |
| 758                          | Materialrollenfehler. Prüfen Sie auf Materialstau. Entfernen<br>Sie Materialstaus oder legen Sie das Material neu ein.                                   |
| 762                          | Batterieladezustand niedrig. Laden Sie die Batterie.                                                                                                    |
| 763                          | Wartet auf Ausgabe eines Etiketts. Drücken Sie "Enter".                                                                                                  |
| 768                          | Druckkopffehler. Wenden Sie sich an den Systemadministrator.                                                                                             |
| 790 – 791                    | Drucker ist beschäftigt oder weist einen nicht behobenen<br>Fehler auf. Schalten Sie den Drucker aus. Schalten Sie ihn<br>nach zwei Sekunden wieder ein. |
| 904 - 911                    | Systemfehler. Wenden Sie sich an den Systemadministrator.                                                                                                |
| SYSTEM<br>ERROR<br>VECTOR ## | Systemfehler. Wenden Sie sich an den<br>Systemadministrator.                                                                                             |

Wenn die Störungen auf die hier beschriebene Weise nicht behoben werden können oder ein Fehlercode hier nicht aufgeführt ist, wenden Sie sich an den Systemadministrator oder rufen den Service unter der Nummer an, die auf der Rückseite dieses Handbuchs angegeben ist.

## GLOSSAR

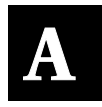

Für die Arbeit mit diesem Drucker sollten Ihnen die folgenden Fachbegriffe geläufig sein.

| Fachbegriff  | Definition                                                                                                    |
|--------------|----------------------------------------------------------------------------------------------------|
| Barcode      | Eine Sequenz aus schwarzen und weißen vertikalen<br>Balken bzw. Strichen. Der Abstand zwischen den<br>Strichen und deren Dicke dienen der Codierung von<br>Daten. Ein Scanner dient zum Lesen von Barcodes.      |
| Endlos-Modus | Druckmodus, in dem das Trägermaterial nicht entfernt<br>wird. Vorgesehen ist dieser Modus für Haftetiketten,<br>die auf einer Endlosrolle gedruckt werden,<br>Kartonetiketten und Quittungspapier.               |
| Normalmodus  | Standardmodus für die Eingabe von Daten. In diesem<br>Modus wird das Zeichen angezeigt, das auf der<br>gedrückten Taste angegeben ist (mit Ausnahme von<br>Buchstaben auf numerischen Tasten).                   |
| Spende-Modus | Druckmodus, in dem das Trägermaterial beim Drucken<br>der Etiketten von den Haftetiketten entfernt wird. In<br>diesem Modus können die Etiketten sofort aufgebracht<br>werden. Er eignet sich nur für Etiketten. |
| Druckwalze   | Die Oberfläche des Druckers, gegen die das Material<br>gehalten wird. Da sich die Walze dreht, ist sie für den<br>Materialvorschub verantwortlich.                                                               |
| Druckkopf    | Die Oberfläche des Druckers, auf der der Druckvorgang<br>stattfindet. Das Material wird zum Bedrucken der<br>Etiketten am Druckkopf vorbeigeführt.                                                               |
| Sensor       | Eine Komponente, die den Anfang eines neuen Etiketts<br>optisch erkennen kann. Dafür ist das Material auf der<br>Rückseite mit schwarzen Markierungen versehen.                                                  |

| Fachbegriff        | Definition                                                                                                    |
|--------------------|----------------------------------------------------------------------------------------------------|
| Shift-Modus        | Druckmodus, in dem die Taste "Shift" für die folgenden<br>Vorgänge gedrückt werden muss:                                                                                                    |
|                    | <ul> <li>Zum Eingeben eines Buchstabens, der auf einer<br/>numerischen Taste angegeben ist (siehe "Eingeben<br/>von Buchstaben")</li> </ul>                                                                      |
|                    | <ul> <li>Zum Löschen aller Daten in der aktuellen Zeile bei<br/>gleichzeitigem Drücken der Taste "Bksp"</li> </ul>                                                                                               |
| Materialrolle      | Das zu bedruckende Material (Haftetiketten,<br>Kartonetiketten oder Quittungspapier)                                                                                                    |
| Sonderzeichenmodus | Der nach dem Drücken der Taste "Fct" oder "Alt"<br>aktivierte Dateneingabemodus. Durch das<br>nachfolgende Drücken einer numerischen Taste wird<br>eine Funktion aufgerufen oder ein Sonderzeichen<br>angezeigt. |

## REFERENZINFORMATIONEN

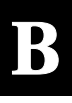

## <u>Spezifikatio</u>nen

| Abmessungen:                           | Breite: 197 mm                                |
|----------------------------------------|-----------------------------------------------|
|                                        | Länge: 83 mm                                  |
|                                        | Höhe: 165 mm                                  |
|                                        | Gewicht: 0,89 kg                              |
|                                        | Liefergewicht: 2,55 kg                        |
| Druckkopf:                             | 48 mm/384 Punkte                              |
| Druck:                                 | Thermo direkt (ohne Tinte/Farbband)           |
| Druckgeschwindigkeit:                  | 51 mm/s                                       |
| Speicher:                              | 1MB RAM und 2MB Flash                         |
| Batterie:                              | 7,4 V Lithium-Ion (AC-Adapter 110V - 240V AC) |
| Batterieladezeit:                      | 1 – 3 Stunden, je nach Ladegerät              |
| Materialgrößen:                        | Breite: 30 mm, 38 mm und 51 mm                |
|                                        | Länge: 20 mm – 102 mm                         |
|                                        | Spende-Modus: 20 mm oder länger               |
|                                        | Endlos-Modus: 13,97 mm oder länger            |
| Betriebstemperatur:                    | 4 °C - 43 °C                                  |
| Feuchtigkeit (Betrieb<br>und Lagerung) | 5 % – 90 % nicht kondensierend                |

## Zubehör und Optionen

- Batterieladegerät 9462 Einfach-Ladestation
- Batterieladegerät 9464 4 Vierfach-Ladestation
- ◆ Netzgerät (110 V 240 V), Betriebsbereich 95 V 264 V
- Integrierter Laserscanner (normale Geschwindigkeit oder Hochgeschwindigkeit)
- Dokumentation\*
- Zusatzbatterie
- Handgelenkgurt

\*Auf unserer Website verfügbar.

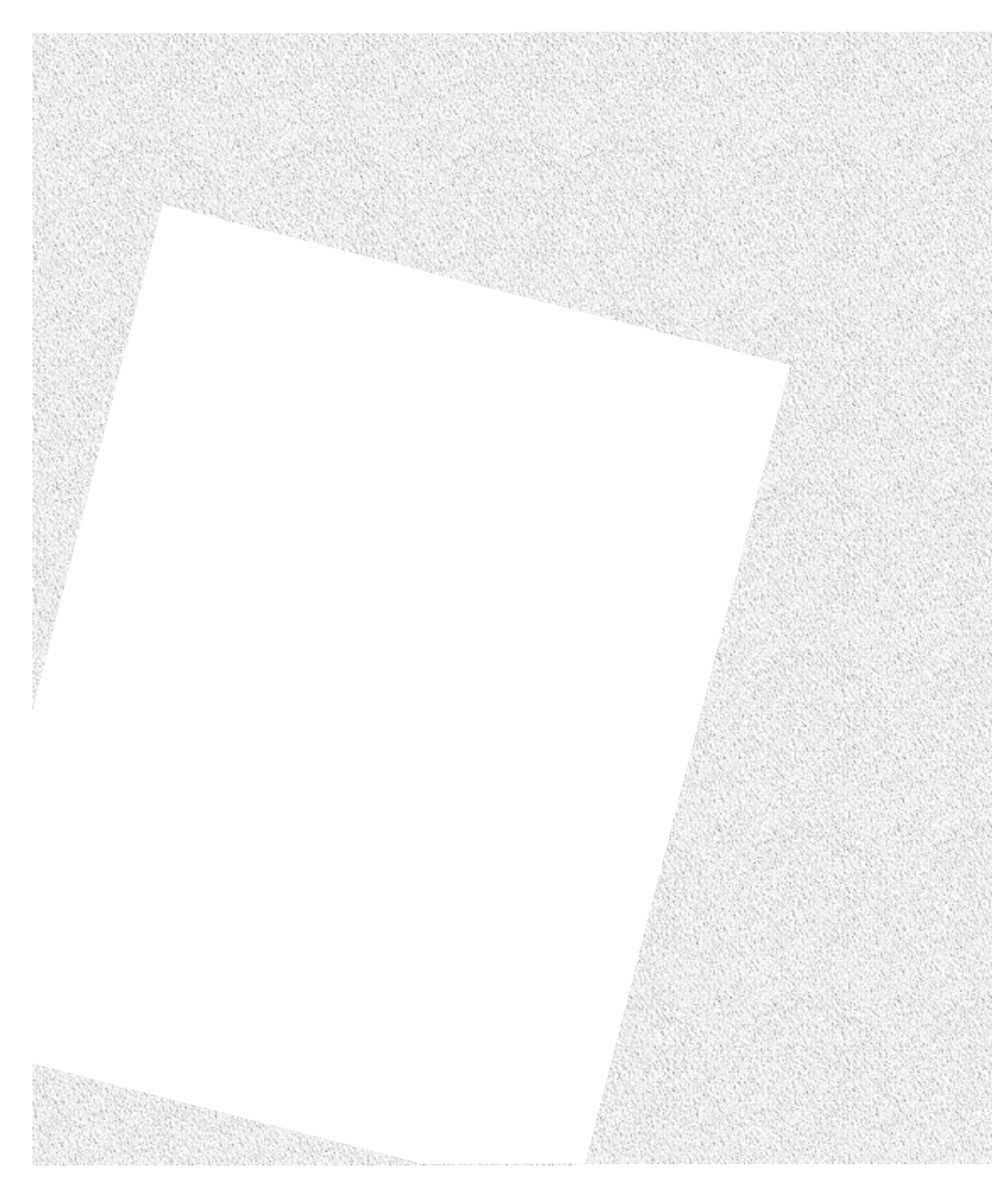